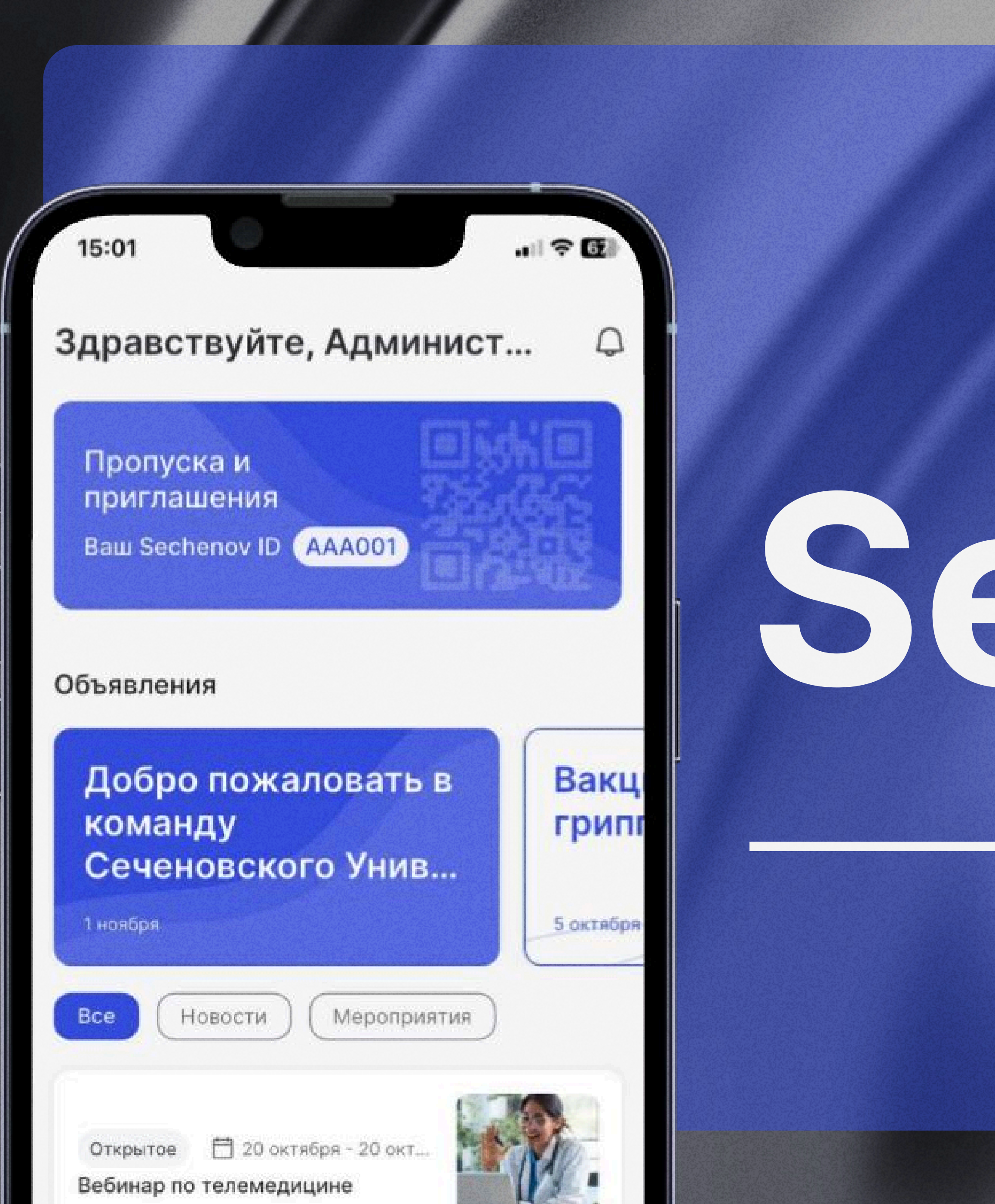

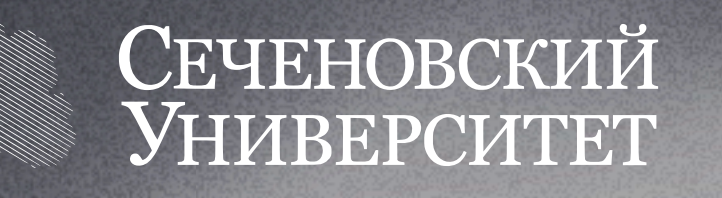

# Sechenov

### самое главное в одном мобильном приложении

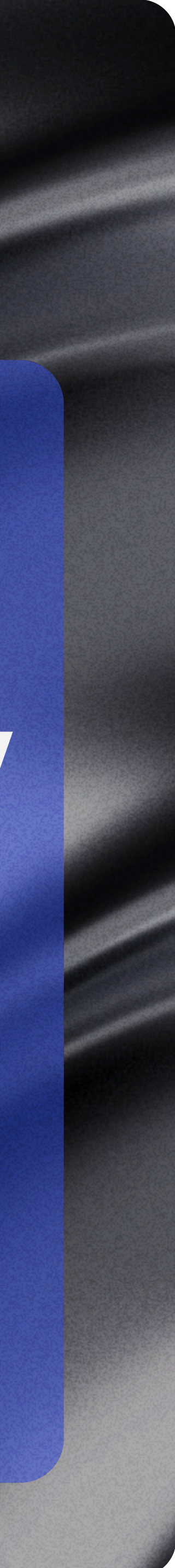

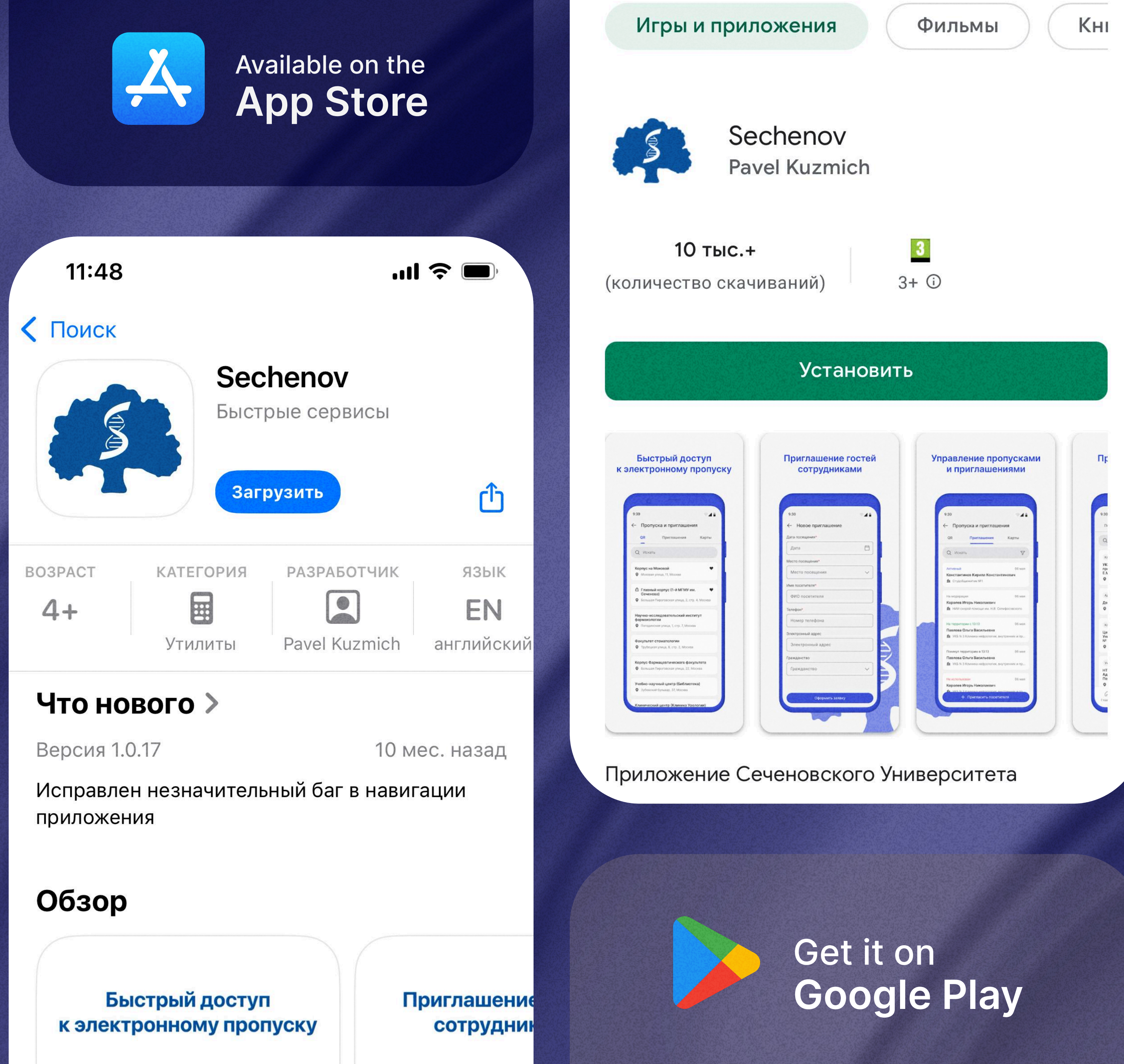

### шаг 1

## Установите приложение

Зайдите в App Store или Google Play

Введите в поиске «Sechenov»

Скачайте приложение на ваше устройство

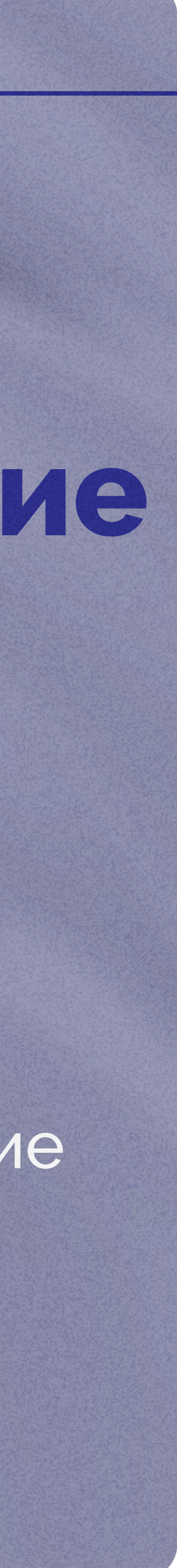

# Разграничение прав в приложении

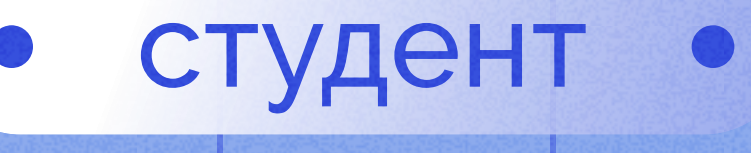

• сотрудник •

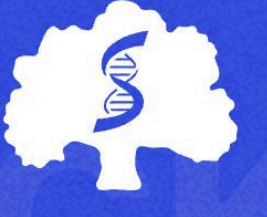

Сеченовский Университет

Система позволяет разграничивать права в зависимости от роли пользователя. После трудоустройства права расширятся

Пользоваться мобильным приложением могут не только сотрудники и студенты, но и неавторизованные пользователи

внешний пользователь •

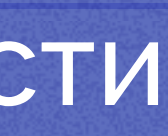

шаг 2

| • |                            | • |             |
|---|----------------------------|---|-------------|
|   |                            |   |             |
| • |                            |   | A           |
| • | Sechenov ID                |   | C           |
| ~ | - Телефон<br>+ 7           |   | Se          |
|   | Пароль<br>Не помню пароль  |   |             |
| • | Войти                      |   | Для<br>те ж |
|   |                            |   | в бр        |
|   |                            |   | Отк         |
|   | Продолжить без авторизации |   | BO3N        |
|   |                            |   |             |

۲

ройте доступ ко всем можностям приложения

входа в приложение используйте ке данные, что и для входа раузерную версию ИСУ

## вторизуйтесь помощью вашего echenov ID

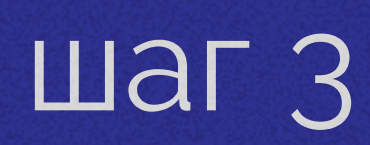

• • •

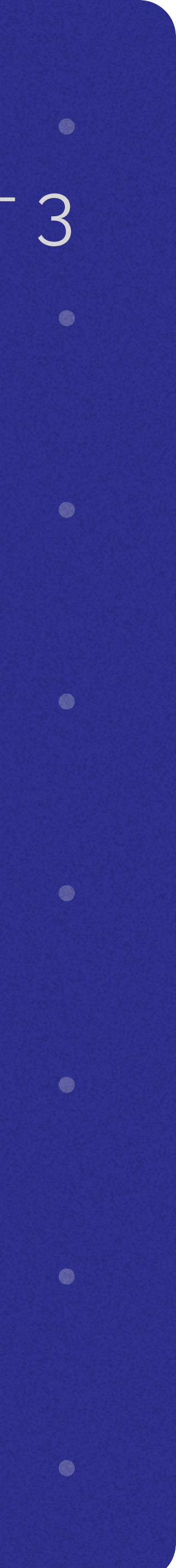

### шаг 4

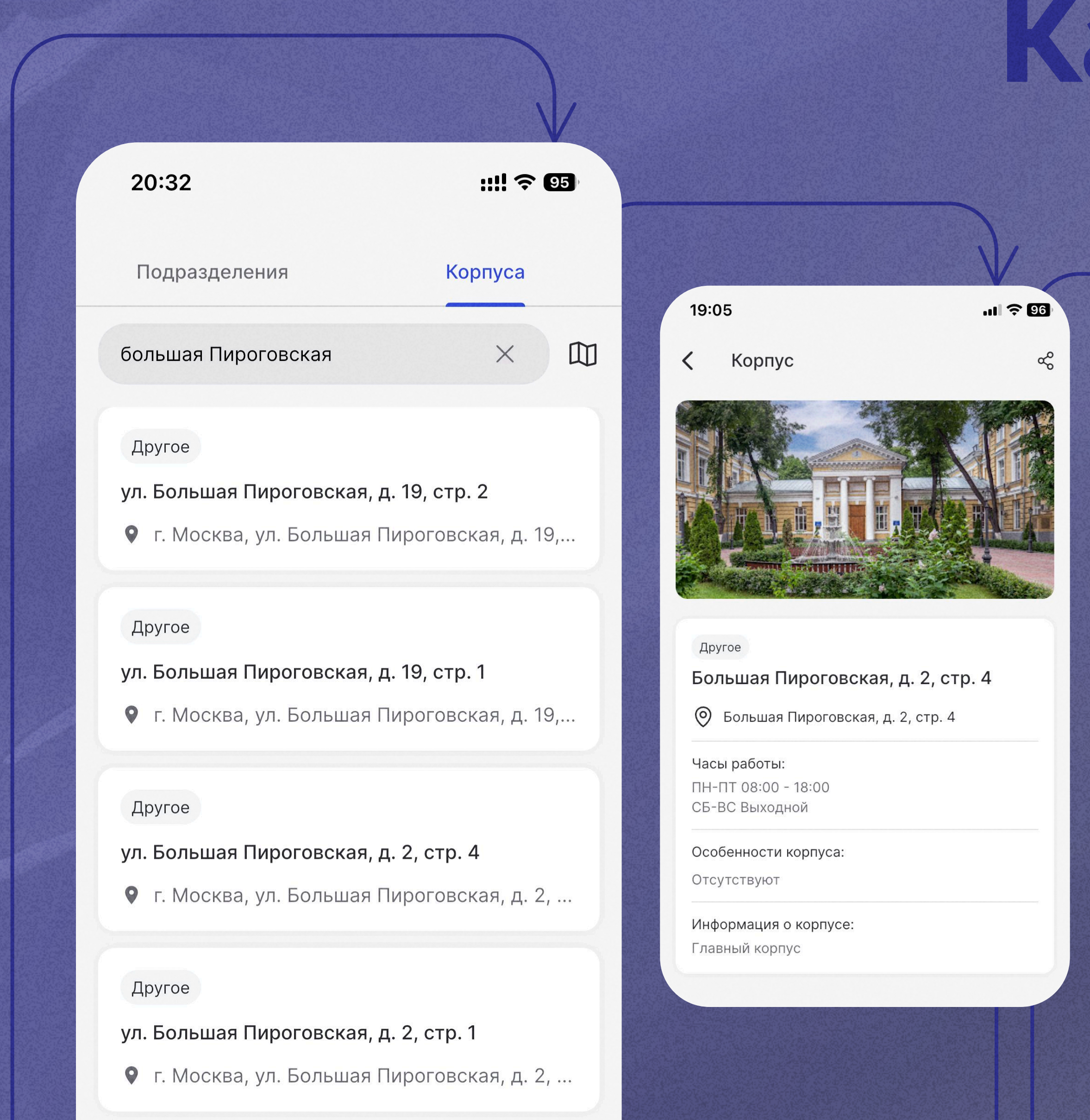

# Карта корпусов в вашем телефоне

20:32

::!! 🗢 95

**К**арта корпусов

иничиний иничиний иничи адреса список всех корпусов часы работы подробная карта полезная информация

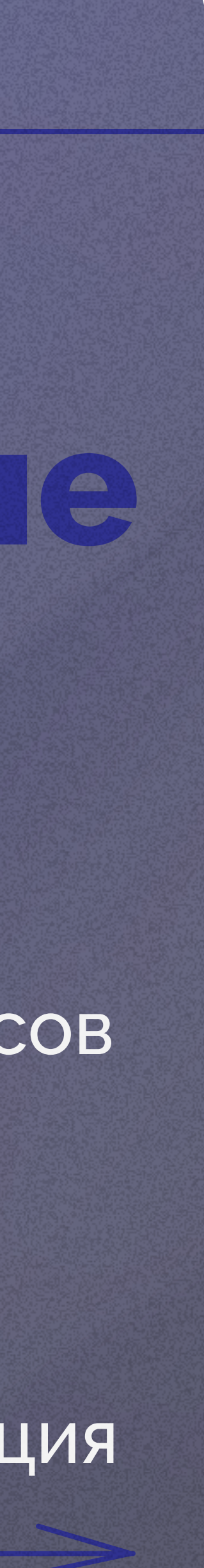

# ЛОСТУП кподразделениям и персоналиям 24/7

Находите нужные подразделения, переходите в профили сотрудников и студентов Университета

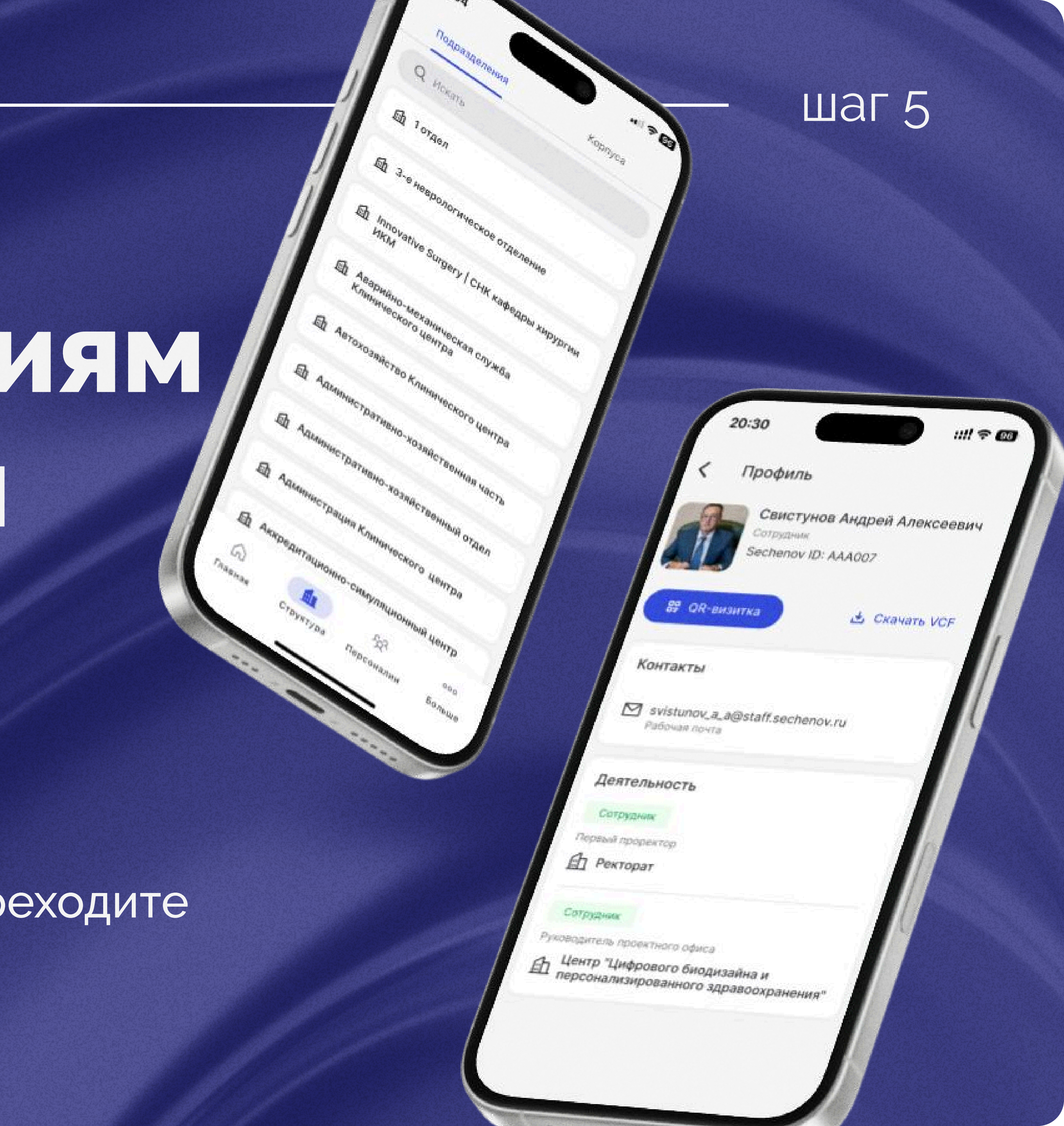

### Вакцинация против гриппа

5 октября

### Добро пожаловать в команду Сеченовского Унив...

1 ноября

Новый сервис онлайнконсультаций

25 сентября

Bce

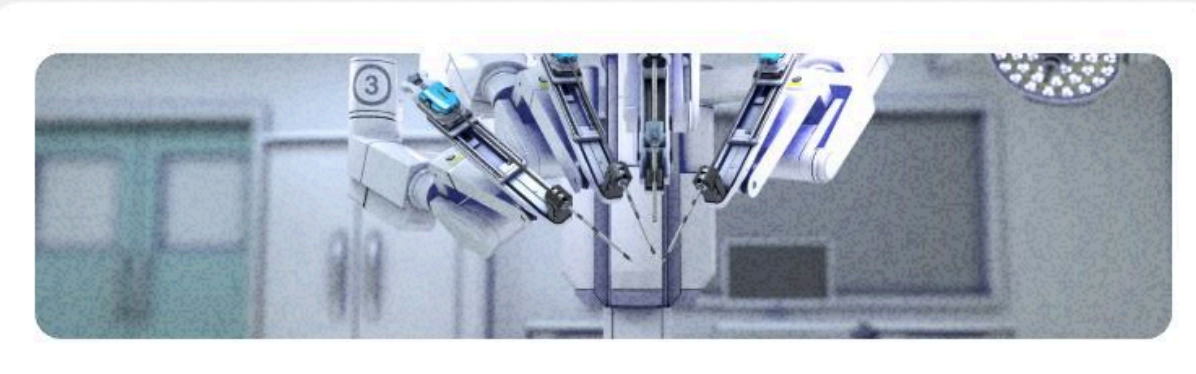

1 октября Запуск первого медицинского робота

Новости

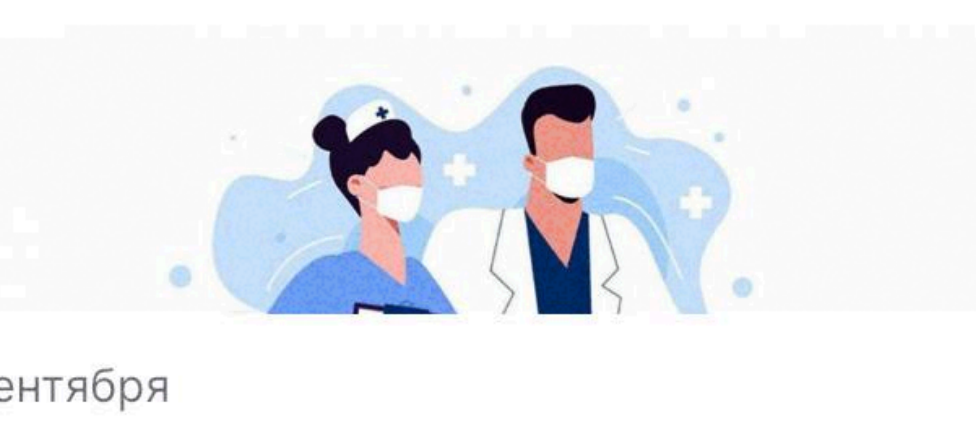

25 сентября Расширение программы диспансеризации

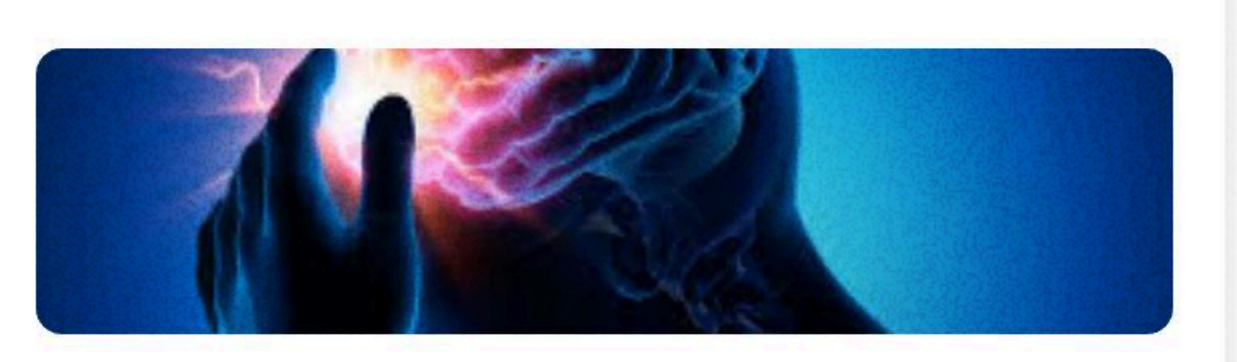

18 сентября

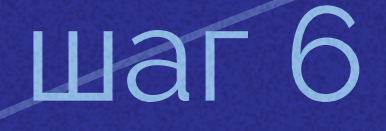

## Будьте в курсе всех новостей

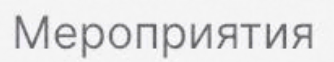

На главной странице всегда актуальные новости и мероприятия Университета

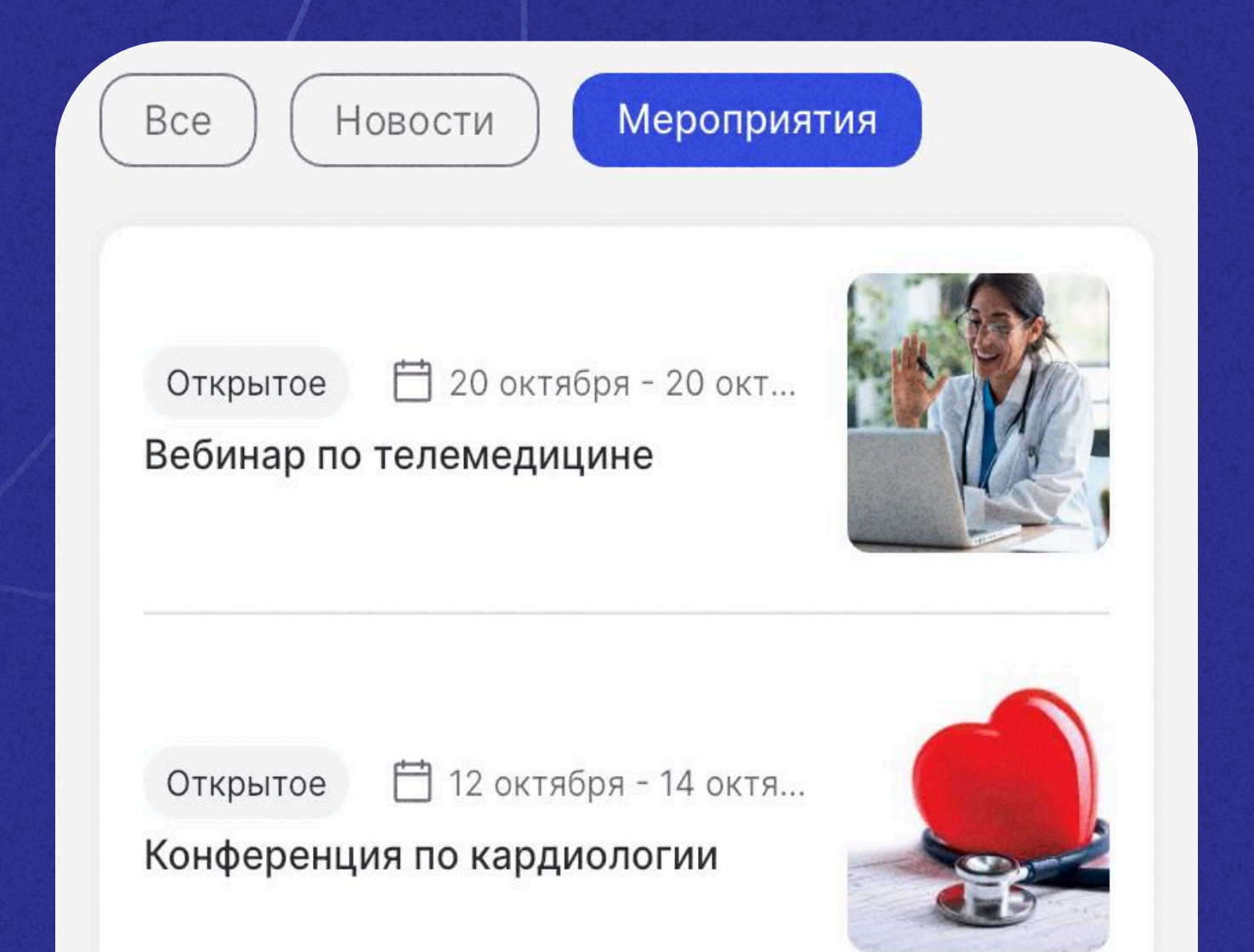

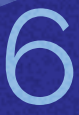

Шаг Здравствуйте, Админист... 0 - OBAA Пропуска и приглашения Bau Sechenov ID AAA001 Объявления Вакц Добро пожаловать в грип команду Сеченовского Унив... 5 OKTR6 Нажмите на блок Новости ) ( Мероприятия «Пропуска и приглашения» Открытое 📋 20 октября - 20 окт... Вебинар по телемедицине Открытое 📋 12 октября - 14 октя. AGA. 000 Главная Структура Персоналии Больше

Система сгенерирует QR для прохода в конкретный корпус

cuctema GR

| 15:34                           |                                                         | .al 🕆 🔟           |
|---------------------------------|---------------------------------------------------------|-------------------|
| С Пропус                        | жа и приглашени                                         | я                 |
| QR-код                          | Приглашения                                             | Карты             |
| Q Искать                        |                                                         |                   |
| ул. Большая Пі<br>• ул. Большая | ироговская, д. 2, стр. 2<br>я Пироговская, д. 2, ст     | 2 (МПФ) 🖤<br>р. 2 |
| ул. Большая Пі<br>9 ул. Больша  | ироговская, д. 2, стр. 6<br>я Пироговская, д. 2, ст     | <b>9</b> .6       |
| Большая Пиро<br>9 ул. Больша    | <b>говская, д. 2, стр. 4</b><br>я Пироговская, д. 2, ст | ♥<br>p.4          |
| 1-я Бородинск<br>9 ул. 1-я Боро | <b>ая, д. 2</b><br>одинская, д. 2                       |                   |
| 5-ая Парковая<br>9 ул. 5-я Пар  | <b>улица, д.21</b><br>ковая, д. 21                      |                   |
| Академика Ани<br>• ул. Академи  | охина, д.22, стр.1<br>ика Анохина, д. 22, кор           | un, 1             |
| проспект Верн                   | адского, д.96, корп.1                                   |                   |

Выберите нужный корпус из списка доступных и нажмите на него

л. Большая Пироговская, д. 2, стр. 5

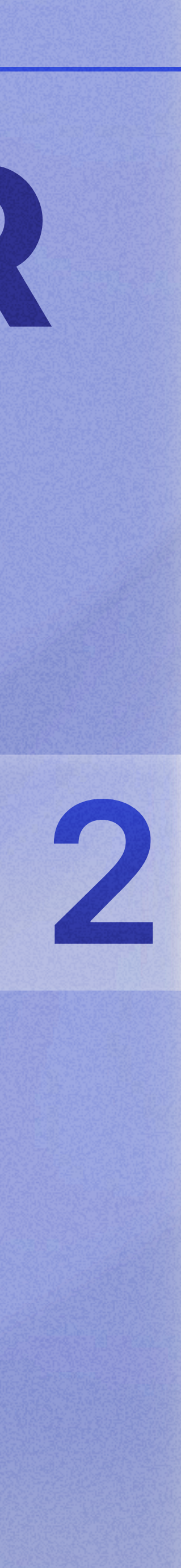

| 17:36                 |                         | .ıl ? (    |
|-----------------------|-------------------------|------------|
| (Пропуск              | опуска и приглашения    |            |
| QR-код                | Приглашения             | Карты      |
| <b>Q</b> Искать       |                         | 7          |
| Активный              |                         | 22 января  |
| Иванов Николай        | Иванович                |            |
| 💼 ул. Достоевс        | кого, д. 2, стр. 2      |            |
| Покинул террито       | орию                    | 21 января  |
| Павел Матвеев         |                         |            |
| 💼 1-я Бородинс        | ская, д. 2              |            |
| Покинул террито       | орию                    | 17 декабря |
| Павел Матвеев         |                         |            |
| <b>ш</b> 1-я Бородинс | ская, д. 2              |            |
| Активный              |                         | 20 ноября  |
| Меренков Дании        | ил                      |            |
| 🛍 Большая Пир         | ооговская, д. 2, стр. 4 | 4          |
| Покинул террито       | орию                    | 19 ноября  |
| Павел Матвеев         |                         |            |
| 💼 1-я Бородинс        | ская, д. 2              |            |

+ Пригласить посетителя

| 17:39                    | 1     |
|--------------------------|-------|
| <b>&lt;</b> Новое пригла | шение |
| ]ата посещения*          |       |
| 27 января 2025           |       |
| Иесто посещения*         |       |
| Трубецкая, д.8, стр.2    |       |
| 1мя посетителя*          |       |
| Иванов Николай Петро     | вич   |
| Гелефон*                 |       |
| + 7 921 888-88-88        |       |
| Электронный адрес        |       |
| Электронный адрес        |       |
|                          |       |
|                          |       |
|                          |       |
|                          |       |
|                          |       |
|                          |       |
|                          |       |

98

шаг 8

## Приглашайте гостей В Д Ва КЛИКа

Формируйте приглашения в разделе «Пропуска и приглашения»

После заполнения формы оформляйте заявку

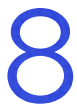

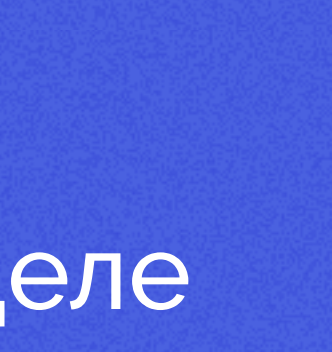

## Также в Sechenov

Информация о Сеченовском Университете

Проекты Университета

Информация о кампусных картах

Карточки подразделений

19:05

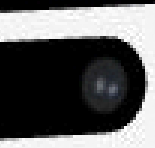

Корпус

### большая Пироговская, д. 2, стр. 4

Большая Пироговская, д. 2, стр. 4

насы работы: 1H-ПТ 08:00 - 18:0

СБ-ВС Выходной

Особенности корпуса:

Отсутствуют

Информация о корпусе:

Главный корпус

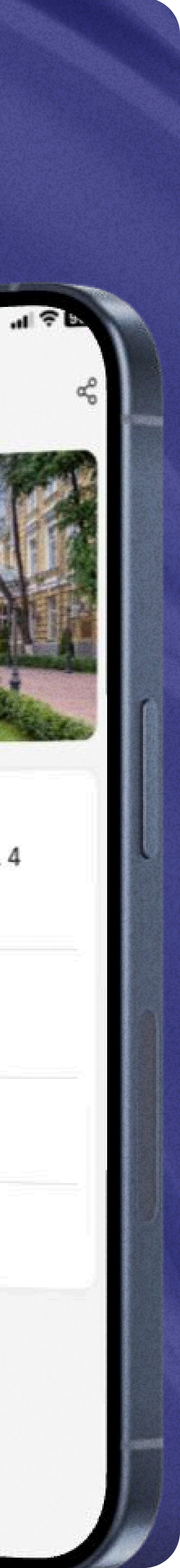